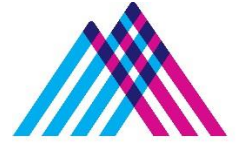

Icahn School of Medicine at **Mount Sinai** 

# **Student Assessment of Educational Activities:**

## Using one45 Evaluation System in Years 3 & 4

Academic Year 2024-2025

In the clerkship phase, we manage the evaluations and logs collected in One45 differently than in the pre-clerkship phase. This document is a refresher for those returning to the MD curriculum and it explains the new ways to interact with One45.

#### Table of Contents

#### Contents

| tudent Assessment Responsibilities      | 1  |
|-----------------------------------------|----|
| Access to one45                         | 2  |
| Notification of a To-Do                 | 3  |
| Completing evaluations in Years 3 and 4 | 4  |
| Required Clinical Experiences (RCE)     | 7  |
| Logging an RCE                          | 7  |
| Required Clinical Experiences reporting | 8  |
| Pictures / Contacts                     | 10 |

#### **Student Assessment Responsibilities**

As a student at the Icahn School of Medicine at Mount Sinai, you are required to evaluate all courses and clerkships. You also appraise all course and clerkship faculty and preceptors who teach at the Icahn School of Medicine, whether they are course and clerkship directors, one-time lecturers, or attending/residents at a clinical site.

All assessment forms include quantitative scales on aspects of the experiences and qualitative items regarding strengths and areas for improvement. All free text responses should be constructive and respectful. We ask that you provide the same professional feedback that you would expect to receive from those who will assess you later in your educational path.

Your feedback is a key component of our continuous quality improvement efforts and is invaluable as it provides us with data to adjust courses and clerkships and evaluate teaching. We also use this information to recognize outstanding educators. Under the policies stated in the Student Handbook (<u>Student Feedback Policy</u>), there are deadlines for when you must complete assessments. You must complete all assigned evaluations <u>within 2 weeks after the end of a course/clerkship</u>.

All assessments occur through our online evaluation system (one45.com). Some reminders about one45:

- Your assessments are anonymous.
- You will receive an email from one45.com whenever you are assigned an assessment to complete.
- When assessing a lecturer or faculty member, your response is only reported in aggregate when there are at least three assessments of that individual.
- Educators (residents and attendings) in the clerkship only receive summary feedback twice per year midway through the academic year and at the end.

#### Access to one45

You may access one45 through the web site *icahn.one45.com* .

When using the website, the main log on page is shown below:

| Welcome to one45                                                                                                    |  | Need Help?                                                                                                    |
|----------------------------------------------------------------------------------------------------|--|----------------------------------------------------------------------------------------------------|
| Icahn School of Medicine                                                                                                    |  | Please click here for FAQs or to search the support portal.                                                                                                    |
| at Mount Sinai                                                                                                    |  | Have you tried the one45 mobile app yet?                                                                                                    |
| Use Mt Sinai or ISMMS email<br>Login with your Mt S nai email<br>For school faculty, staff and students.<br>Use your one45 login<br>Login<br>Non-Mt Sinai/ISMMS. |  | The one45 mobile app allows faculty, staff and learners to complete<br>their "Forms to complete" and "Forms to send" assessments, from<br>their smart phones or tablet devices.<br>The app is available as a free download. |

All students will log on using a single sign on. You use the same email and password you use to log into the MSSM network (e.g., Black Board). Should you not remember your password, you will need to contact <u>ASCIT@mssm.edu</u> to reset it.

### Notification of a To-Do

An assessment to complete is a 'to-do' in one45. You will receive an email similar to this when you have a new to-do:

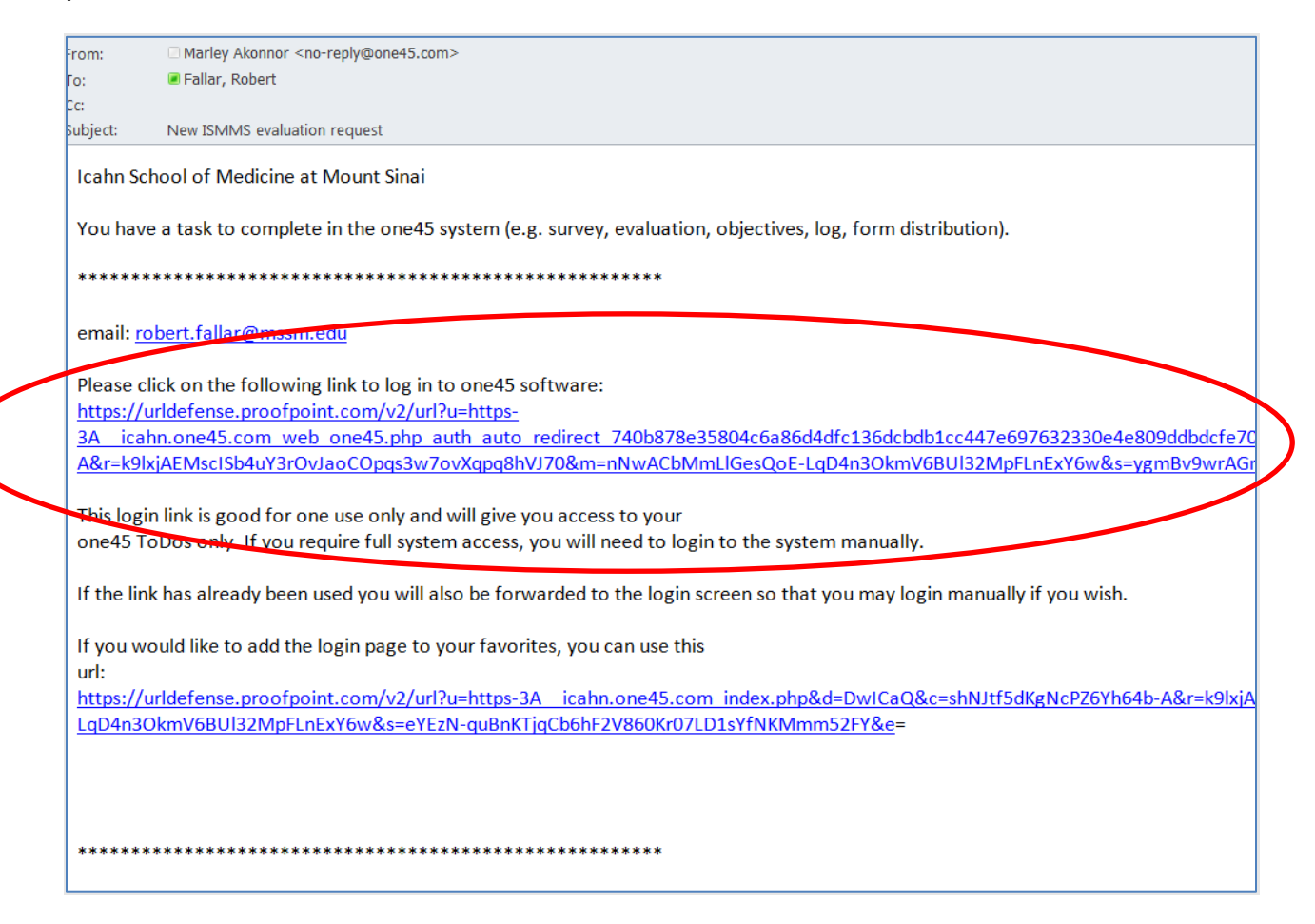

- The link in the email automatically signs you in and takes you to your 'to-do'
- The link will only work once!
- You may also log on to the website to access all your to-dos at any time.
- Please check your Spam/Junk folders to ensure these emails do not get filed there. If so, please add the one45.com domain to your contacts.

#### **Completing evaluations in Years 3 and 4**

You are required to complete several evaluations during each clerkship. This process is different from how you completed evaluations during Year 1 and Year 2 courses. There are 3 different types of evaluations and the process for evaluating educators in particular is very different. Remember that all evaluations are initiated when you receive a "to-do" from One45.

#### 1. Student evaluation of the clerkship

You will receive a "to-do" on the last day of the rotation to complete an evaluation of the overall clerkship

#### 2. Student evaluation of a clerkship site

You will receive a "to-do" on the last day of the rotation to complete this as well. This form asks about your experience at the specific site(s) where you trained. It asks about various aspects of the experience, including mistreatment and work hours.

#### 3. Student evaluation of educators

This is your opportunity to provide constructive feedback to educators (residents, attendings, preceptors, etc.) at a training site with whom you worked during your rotation.

You will go into One45 and select whomever you would like to evaluate whenever you would like to complete an evaluation. However, the process starts with a "to-do" from One45. You will be prompted by One45 several times over the clerkship to do this. Here are the steps.

- You will receive an email from One45 for a "New ISMMS Clerkship Evaluation".
- There will be a "to-do" with a target of PICK FACULTY and the name of your clerkship and rotation site.
- You then select educators who you would like to evaluate. The screen will look like this:

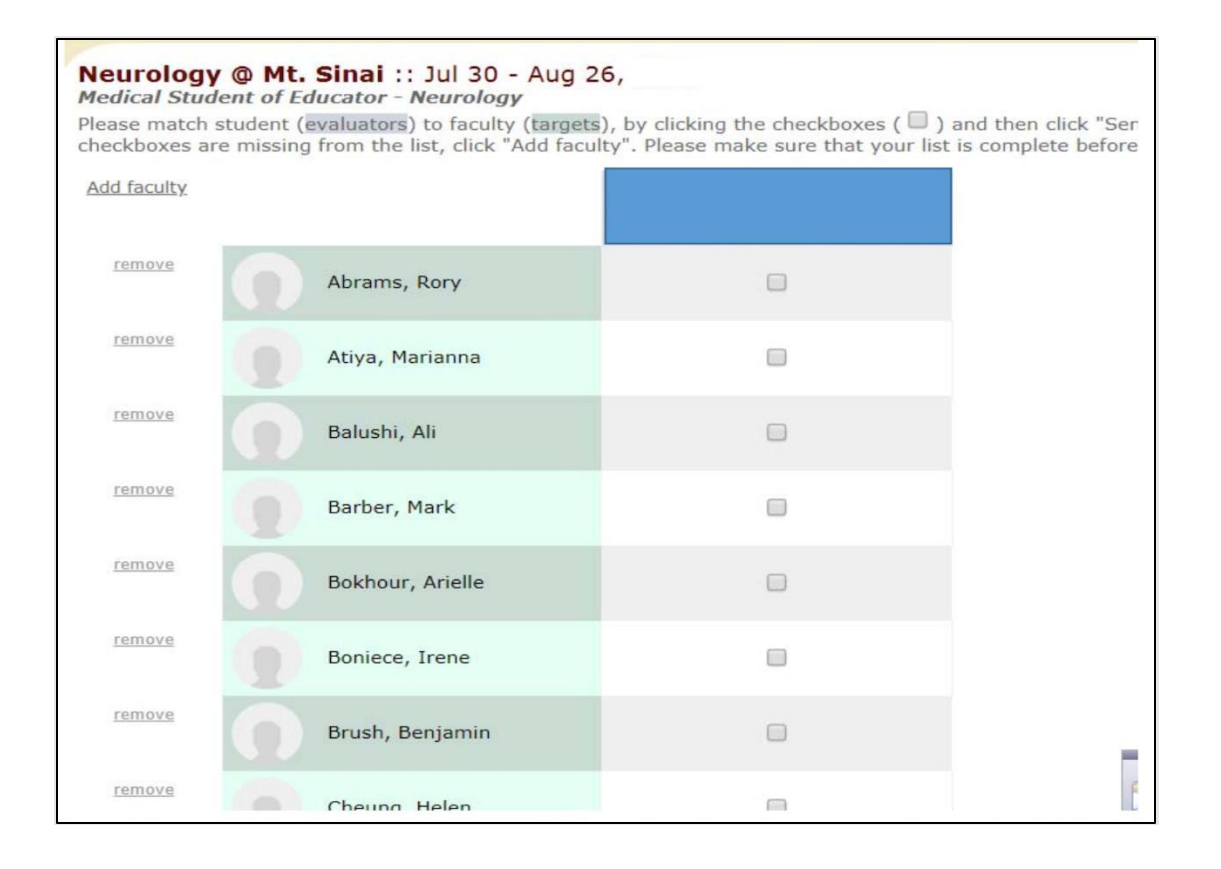

- You select the names of as many of these educators as you would like to evaluate.
- If you do not see someone's name, you can select ADD FACULTY at the top left. You can then search for anyone by name. Should the system not find the person you are looking for, select *Enter Manually* and enter the name.

| https://icahn.one45.com/public/attendingPicker.ph                                                                                                    | Ð  |
|----------------------------------------------------------------------------------------------------|----|
| Find faculty:                                                                                                    |    |
| ~ no matches ~                                                                                                    |    |
| Faculty not on list?                                                                                                    |    |
| Search again (last name) Search                                                                                                    | 1  |
| or <u>Enter Manually</u>                                                                                                    |    |
| <ol> <li>If the person you want to select is a resident that is<br/>displayed above,<br/>but isn't selectable, the program in charge of this form has<br/>locked</li> </ol> |    |
| residents from being an option. Please contact the program<br>office if you<br>need help. Please do not add them into the system again<br>manually.                         | ı  |
| <ol> <li>Before entering manually, please ensure that you cann<br/>find them with a search.</li> </ol>                                                                      | ot |
|                                                                                                    |    |

Last thoughts:

- You must evaluate educators. The more the better. Clinical providers appreciate this information.
- You may opt out of the "to-do" that will come at mid-clerkship if you choose. You cannot opt out of the one you receive at the end of the clerkship.
- Please note that at the bottom of each evaluation form, <u>you must select "Submit" to</u> <u>close out the to-do</u>. You may select "Save and close" to come back and complete the assessment at another time.

| lease provide any constructive                     | feedback about this educator                                                     |                                                                             |  |
|----------------------------------------------------|----------------------------------------------------------------------------------|-----------------------------------------------------------------------------|--|
|                                                    |                                                                                  |                                                                             |  |
|                                                    |                                                                                  |                                                                             |  |
|                                                    |                                                                                  |                                                                             |  |
|                                                    |                                                                                  |                                                                             |  |
|                                                    |                                                                                  |                                                                             |  |
| Submit                                             | Save and close                                                                   | Cancel                                                                      |  |
| ommit responses and remove<br>orm from your inbox. | Save current responses and<br>keep form available in your<br>inbox for revision. | Discard any changes to<br>responses and keep form<br>available in inbox for |  |

### **Required Clinical Experiences (RCE)**

#### Logging an RCE

On your eDossier page, there is a link on the left-hand side called Pt/Procedure log. Once you click on the link, you see the log screen.

| Required Clinical Experiences AY 2023-2024 |   |
|--------------------------------------------|---|
| CREATE NEW LOG ENTRY                       |   |
| Reports                                    |   |
| Overview                                   | > |
| Search log entries                         | > |
| Expectation Summaries                      | > |

To log an experience, select *Create New Log Entry*. This is the log entry screen.

| Descripted Clinical Eventsion              |                                                            |
|--------------------------------------------|------------------------------------------------------------|
| Required Clinical Experiences              |                                                            |
| *Interaction Date:                         |                                                            |
| Jun 16, 2023                               |                                                            |
| *Is this a clinical experience or an alter | rnative learning experience?                               |
| O Clinical                                 |                                                            |
| ○ Alternative                              |                                                            |
| *Clinical Experience:                      |                                                            |
|                                            | SEARCH                                                     |
| *Was this an inpatient or outpatient e     | ncounter?                                                  |
| *Age of patient                            |                                                            |
| Supervisor                                 | ыск                                                        |
| Notes:                                     |                                                            |
|                                            |                                                            |
|                                            |                                                            |
| SUBMIT SUB/                                | MIT AND START NEW LOG SAVE AND CLOSE CANCEL                |
| Commit responses. Comm                     | it responses and Save current responses Discard responses. |

• You will need to complete all of the fields marked with a red asterisk \*

- For Clinical Experience, select *Search* and you will see a menu of the experiences for each clerkship.
- If you are logging an Alternative Learning Experience, please explain in the notes what you did
- You must hit *Submit* to log the encounter. You may save and come back to complete a log, but it is not logged until you hit *Submit*.

#### **Required Clinical Experiences reporting**

At any time, you may run an Expectation Summaries report. You will find this helpful when preparing for your mid-clerkship meeting.

| To Dos 🖪              |                                                             |
|-----------------------|-------------------------------------------------------------|
| Personal Info         | Required Clinical Experiences                               |
| Contact List          |                                                             |
| Handouts & Links      | Reports                                                     |
| Pt/Procedure Logs     |                                                             |
|                       | Overview >                                                  |
| EVALUATIONS           |                                                             |
| Evaluations           | Search log entries >                                        |
| SCHEDULES             |                                                             |
| My Calendar           | Expectation Summaries *                                     |
| My Courses            | Ontions                                                     |
| Vacation/Leave        |                                                             |
| Manage Calendar Feeds | Include all logs completed to date                          |
| The second second     | O Include all logs for encounters between                   |
| ADMINS ONLY           | Aug 7, 2020 🛅 Jun 21, 2021 🛅                                |
| Low Performance       | ✓ 3rd Year Clerkship                                        |
| Admin Status          | Report on expectations fi 3rd Yr Ambulatory Care-Garlatrics |
|                       | 3rd Yr Indrifenau<br>3rd Yr Madistina                       |
|                       | GENERATE SUMMARY RE 3rd Yr Neurology                        |
|                       | 3rd Yr Obstetrics Gynecology                                |
|                       | 3rd Yr Pediatrics                                           |
|                       | 3rd Yr Bychiatry<br>9rd Yr Sirren Anachadialan              |
|                       | Siu ti Suigery-Anestnesiology                               |

- Select a specific time frame or all logs completed to-date.
- Select a specific clerkship or all clerkships. When you select "Report on expectations for", you get the following drop-down menu:
  - o If you choose YR3 Clerkship you will see data for all clerkships
  - $\circ$   $\;$  If you select a clerkship by name, you will only see that clerkship

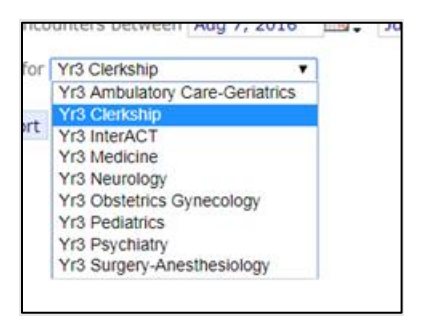

• This is a sample of what a report would look like:

#### Summary data for Required Clinical Experiences 23/24

Log Required Clinical Experiences AY 2023-2024 Competency list Yr3 ACC Geri DX 23/24 Competency item list Yr3 Clinical Experience 23/24

14 targets set14 targets met15 competency items recorded

| Competency                                                                                                    | Notes | Competency items                                 | Total required | Total<br>recorded |
|----------------------------------------------------------------------------------------------------|-------|--------------------------------------------------|----------------|-------------------|
| Age-appropriate cancer<br>screening: obtain patient HX,<br>interpret patient data_AND                                                                   |       | Age-appropriate cancer screening: obtain         | 1              | 1                 |
|                                                                                                    |       | patient HX, interpret patient data, AND present  |                | view entries      |
| present the case                                                                                                    |       | the case                                         |                |                   |
| Age-appropriate<br>immunizations: interpret<br>patient data, AND present the<br>case                                                                    |       | Age-appropriate immunizations: interpret         | 1              | 1                 |
|                                                                                                    |       | patient data, AND present the case               |                | view entries      |
| Atherosclerotic Cardiovascular                                                                                                    |       | Atherosclerotic Cardiovascular Disease           | 1              | 1                 |
| discuss ASCVD risk with an                                                                                                    |       | (ASCVD) risk: discuss ASCVD risk with an         |                | view entries      |
| adult patient                                                                                                    |       | adult patient                                    |                |                   |
| Back Pain: obtain patient HX,                                                                                                    |       | Back Pain: obtain patient HX, conduct PE,        | 1              | 1                 |
| data, AND present the case                                                                                                    |       | interpret patient data, AND present the case     |                | view entries      |
| Cognitive Impairment /                                                                                                    |       | Cognitive Impairment / Dementia: conduct         | 1              | 1                 |
| Dementia: conduct cognitive<br>assessment using                                                                                                    |       | cognitive assessment using                       |                | view entries      |
| MMSE/MOCA/Mini-cogon                                                                                                    |       | MMSE/MOCA/Mini-cogon patient with                |                |                   |
| patient with cognitive concerns<br>AND present the case                                                                                                 |       | cognitive concerns AND present the case          |                |                   |
| Depression: obtain patient HX                                                                                                    |       | Depression: obtain patient HX and perform a      | 1              | 1                 |
| and perform a depression<br>screen on an adult nationt                                                                                                  |       | depression screen on an adult patient using      |                | view entries      |
| using PHQ-2 and/or PHQ-9                                                                                                    |       | PHQ-2 and/or PHQ-9                               |                |                   |
| Diabetes Mellitus: obtain<br>patient HX, interpret patient<br>data, AND present the case                                                                |       | Diabetes Mellitus: obtain patient HX, interpret  | 1              | 1                 |
|                                                                                                    |       | patient data, AND present the case               |                | view entries      |
| Dyslipidemia: obtain patient                                                                                                    |       | Dyslipidemia: obtain patient HX, interpret       | 1              | 1                 |
| AND present the case                                                                                                    |       | patient data, AND present the case               |                | view entries      |
| Functional Impairment / Fall:<br>obtain patient HX, conduct PE<br>(including functional<br>assessment), interpret patient<br>data, AND present the case |       | Functional Impairment / Fall: obtain patient HX, | 1              | 1                 |
|                                                                                                    |       | conduct PE (including functional assessment),    |                | view entries      |
|                                                                                                    |       | interpret patient data, AND present the case     |                |                   |
| Hypertension: obtain patient                                                                                                    |       | Hypertension: obtain patient HX, AND present     | 1              | 2                 |
| na, and present the case                                                                                                    |       | the case                                         |                | view entries      |

• You can click on "View entries" in the Total Recorded column to see the details of each record.

#### **<u>Pictures / Contacts</u>**

There is a picture in One45 for each student so that residents and attendings know who you are when they evaluate you.

Please check your eDossier under the 'Personal Info' section to see if you currently have a picture attached to your profile. If you do not, please send a clear headshot of yourself to the Office of Assessment and Evaluation at <u>OfficeAE@mssm.edu</u>

If you have questions about one45 please contact Michelle Diamond, Assessment and Evaluation Coordinator at <u>michelle.diamond@mssm.edu</u> For questions about assessment in general, you can contact Robert Fallar, PhD, Associate Dean of Assessment & Evaluation at <u>robert.fallar@mssm.edu</u>.